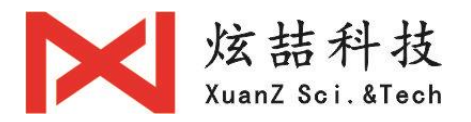

# C6L 激光焊接控制系统

# 安裝指南

武汉炫喆科技有限公司

2018.11.09 (更新)

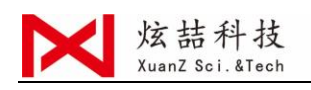

最简单,最容易,最快速的介绍 C6 激光焊接控制系统安装。 感谢您选择本公司的 C6L 激光焊接控制系统!

### 1、硬件与软件介绍

C6L 系统由嵌入式外设控制器(以下简称 M4)、C6L 焊接工艺软件(以下简称 C6L 软件)及辅助设备组成。

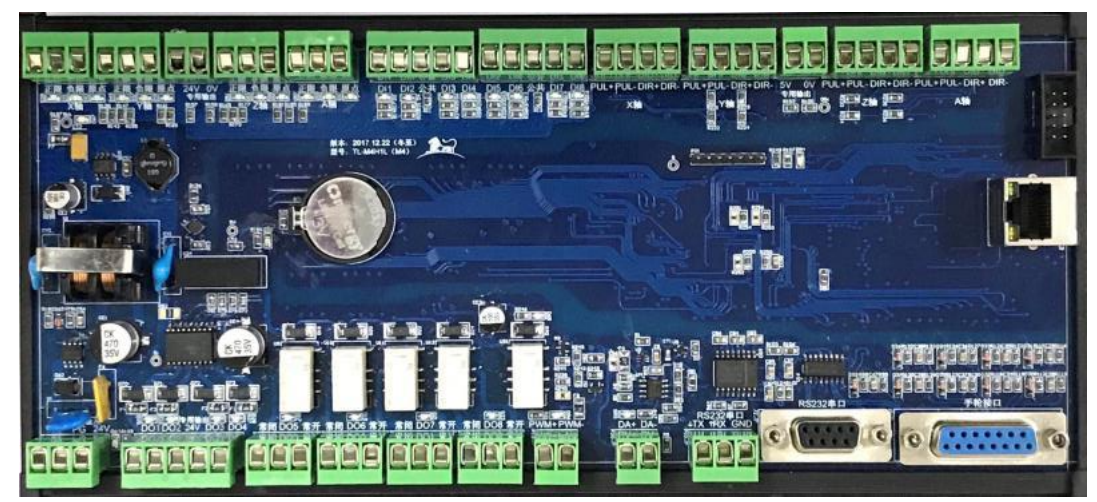

C6L 激光焊接控制系统-M4 控制卡

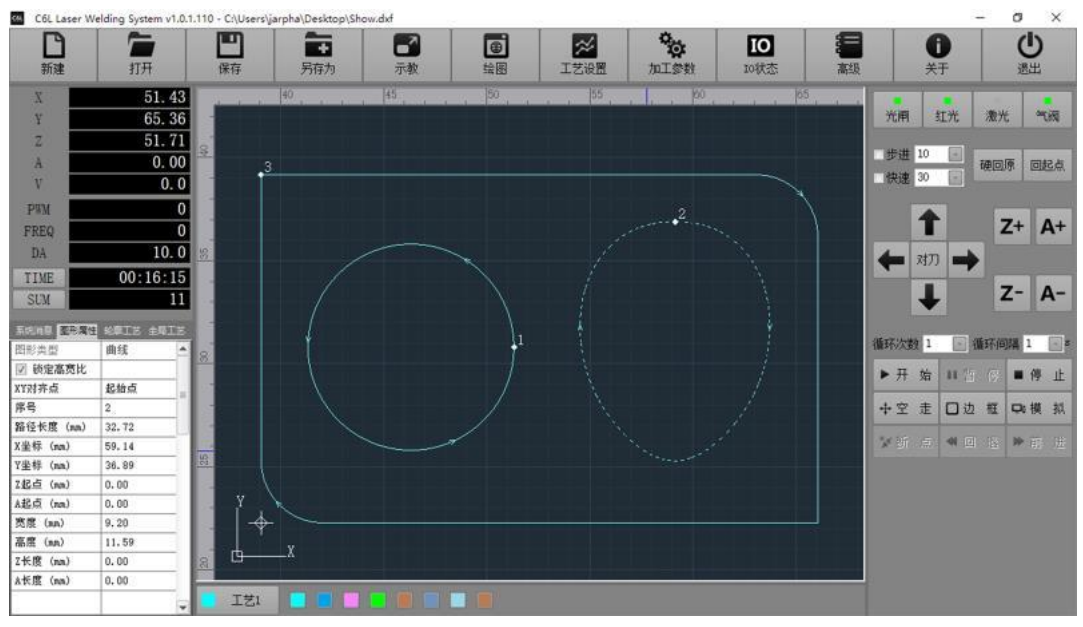

C6L 激光焊接控制系统-C6 软件主界面

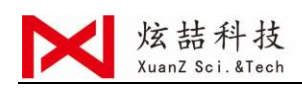

#### 2、系统规格

M4 控制卡采用网线接口,安装固定采用 35MM 导轨安装,外形尺寸: 255mm\*120mm。

系统运行环境:计算机最低配置要求,CPU 主频 1GHz,内存 1G, 硬盘 10G,千兆网卡网口 1个;操作系统支持 WindowsXP、Windows7、 Windows10。

#### 3、接口规格及说明

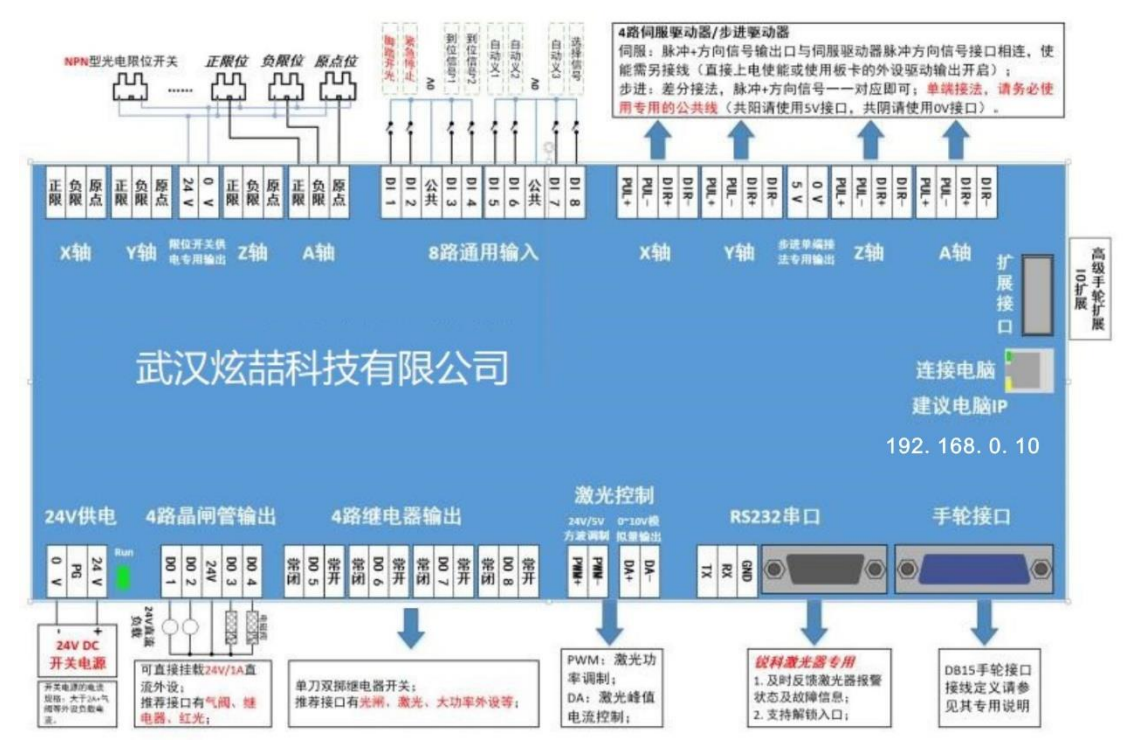

M4 控制卡结构及接口分布

M4 控制卡的接口分别图,可分为以下几类:

- ◆通讯接口: 1个 RJ45 网口;
- ◆电源接口: 24V DC 电源接口;
- ◆轴输出控制端口:4路脉冲方向输出口;
- ◆轴限位、零位端口:每个轴都有独立的左右限位、零位输入端口;

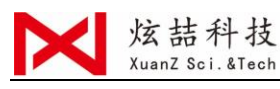

◆输出端口:8路输出(4路晶闸管输出,4路继电器输出);

◆输入端口:8路低电平有效输入;

◆激光控制端口: RS232 串口、可配置的 DO 输出口、1 路 OV<sup>~</sup>10V 模

拟量输出、1路24V/5V PWM 调制方波信号;

M4 控制卡端口功能规格表: ……

| 端口类型  | 名称    | 作用              | 备注                         |  |  |  |  |
|-------|-------|-----------------|----------------------------|--|--|--|--|
| 电源输入  | +24V  | DC24V 输入正极      | 推荐使用 24V/10A 直流电源供电        |  |  |  |  |
|       | PG    | 保护接地            |                            |  |  |  |  |
|       | OV    | DC 输入负极,电源地     |                            |  |  |  |  |
| 轴限位输  | X 正限  | X轴正限位输入         | 专用限位输入口,低电平有效              |  |  |  |  |
| 入     | X负限   | X轴负限位输入         | 接线推荐:1.光电开关,直接接入;2.机械      |  |  |  |  |
|       | X原点   | X轴原点信号输入        | 开关,0V 口串联开关后接入             |  |  |  |  |
|       | ••••• | 依次类推 Y、Z、A 轴    |                            |  |  |  |  |
| 轴控制端  | X 轴   | X轴控制信号          | 输出:脉冲+方向信号(5V方波,最大频率       |  |  |  |  |
| П     | Y轴    | Y轴控制信号          | 2M,差分信号);                  |  |  |  |  |
|       | 5V    | 单端接法时公共线 5V     | 差分接法: 与驱动器的脉冲方向信号一一        |  |  |  |  |
|       | OV    | 单端接法时公共线 0V     | 对应;                        |  |  |  |  |
|       | Z轴    | Z 轴控制信号         | 单端接法:请务必使用专用的 5V/0V 接口     |  |  |  |  |
|       | A轴    | A 轴控制信号         |                            |  |  |  |  |
| 输出晶闸  | DO 1  | 第1路通用输出口        | 有源输出口;直流 24V 输出,驱动电流 1A。   |  |  |  |  |
| 管有源   | DO 2  | 第2路通用输出口        | COM 口为 24V, 与输出口构成电源的正负 极。 |  |  |  |  |
|       | 24V   | 通用输出口公共端        |                            |  |  |  |  |
|       | DO 3  | 第3路通用输出口        | 可驱动 24V 直流继电器、24V 直流气阀等    |  |  |  |  |
|       | DO 4  | 第4路通用输出口        | 辅助设备。                      |  |  |  |  |
| 继电器输  | DO 5  | 第5路继电器输出口       | 继电器触点输出                    |  |  |  |  |
| 出     | DO 6  | 第6路继电器输出口       | 与单刀双掷开关等同效果                |  |  |  |  |
|       | DO 7  | 第7路继电器输出口       |                            |  |  |  |  |
|       | DO 8  | 第8路继电器输出口       |                            |  |  |  |  |
| 8 路通用 | DI 1  | 第1路通用输入口        | 低电平有效                      |  |  |  |  |
| 输入口   | DI 2  | 第2路通用输入口        |                            |  |  |  |  |
|       | DI 3  | 第3路通用输入口        |                            |  |  |  |  |
|       | DI 4  | 第4路通用输入口        |                            |  |  |  |  |
|       | DI 5  | 第5路通用输入口        |                            |  |  |  |  |
|       | DI 6  | 第6路通用输入口        |                            |  |  |  |  |
|       | DI 7  | 第7路通用输入口        |                            |  |  |  |  |
|       | DI 8  | 第8路通用输入口        |                            |  |  |  |  |
| 激光控制  | PWM + | 24V/5V PWM 调制信号 | PWM 方波输出,24V/5V 可通过旁边跳线配   |  |  |  |  |
|       | PWM - | PWM 信号地         | 置,频率范围(1HZ-2MHZ)           |  |  |  |  |

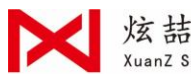

|      | 1    |              |                      |  |  |  |  |
|------|------|--------------|----------------------|--|--|--|--|
|      | DA + | 0V-10V 模拟量信号 | PWM 调制信号与模拟量配合实现激光功率 |  |  |  |  |
|      | DA – | 模拟量信号地       | 控制                   |  |  |  |  |
| 网口接口 | 网口   | 1 路工业以太网接口   | 可交换机扩展多网口连接 IPG 激光器  |  |  |  |  |
| 通用串口 | DB9  | RS232 板载串口   | 可接锐科光纤激光器和半导体激光器     |  |  |  |  |
|      | ТХ   | 串口发送         |                      |  |  |  |  |
|      | RX   | 串口接收         |                      |  |  |  |  |
|      | GND  | 串口地          |                      |  |  |  |  |
| 扩展接口 |      | 自定义扩展接口      | 扩展 I0 模板、高级手轮模块、视觉模块 |  |  |  |  |

本系统供电规格为+24VDC/2A,加上挂载的电磁阀等器件,建议使 用规格不小于 24V/8A 开关电源供电。

4、轴输出信号

本系统采用"脉冲+方向"的方式控制各轴的驱动器,最高脉冲 频率为 4MHZ。脉冲信号与方向信号如下图所示,PUL+与 PUL-信号输 出的差分信号,DIR+与 DIR-为一对差分信号。

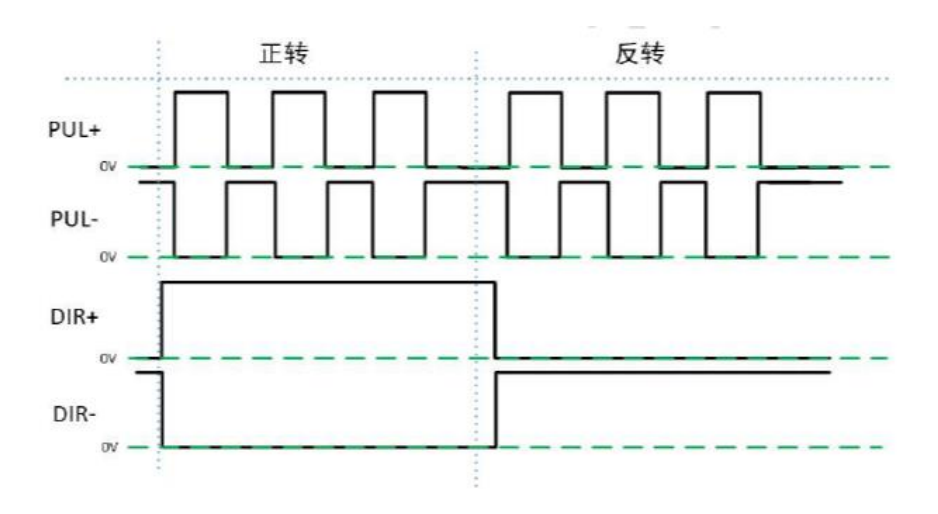

图:脉冲信号波形图

松下 A6 系列低速基本参数设置如下:

| 参数类型  | 推荐值 | 含义                          |
|-------|-----|-----------------------------|
| Pr001 | 0   | 控制模式,必须设置为"位置模式"            |
| Pr007 | 3   | 选择"脉冲+方向"模式                 |
| Pr005 | 0   | 上述接线对应光电耦合设置,最高 500KHZ 脉冲频率 |

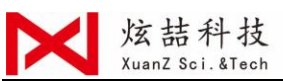

手动修改参数后,按一下 SET 返回到 Pr\_,再按一次 MODE 出现 EE-SEE,再按一下 SET,出现 EEP---,按住向上的方向键保持 5 秒钟, 出现 finishe 或 reset 即可,软后重启驱动器。

松下 A6 驱动器接线图:

M4控制卡接口 松下MINS-A/50P 信号名 引脚 引脚 信号名 PUL+ 3 PULS1 4 PULS2 PUL-5 SIGN1 DIR+ 6 DIR-SIGN2 7 +5V COM+ 29 GND SRV-ON 24V 0٧

安川<-V系列基本参数设置:

| 参数类型  | 推荐值   | 含义                          |
|-------|-------|-----------------------------|
| Pn000 | 001X  | 控制模式,必须设置为"位置模式"            |
| Pn00B | 无     | 选择"脉冲+方向"模式                 |
| Pn200 | 0000H | 上述接线对应光电耦合设置,最高 500KHZ 脉冲频率 |
| Pn50A | 8100  | 正转则可驱动                      |
| Pn50B | 6548  | 反转则可驱动                      |

安川<-V 系列接线图:

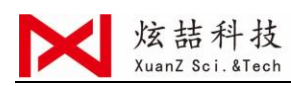

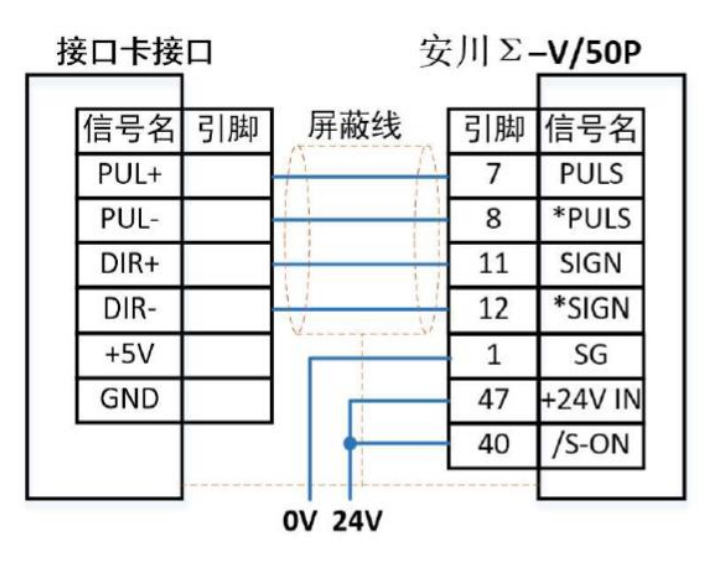

### 常用步进驱动器接线图如下:

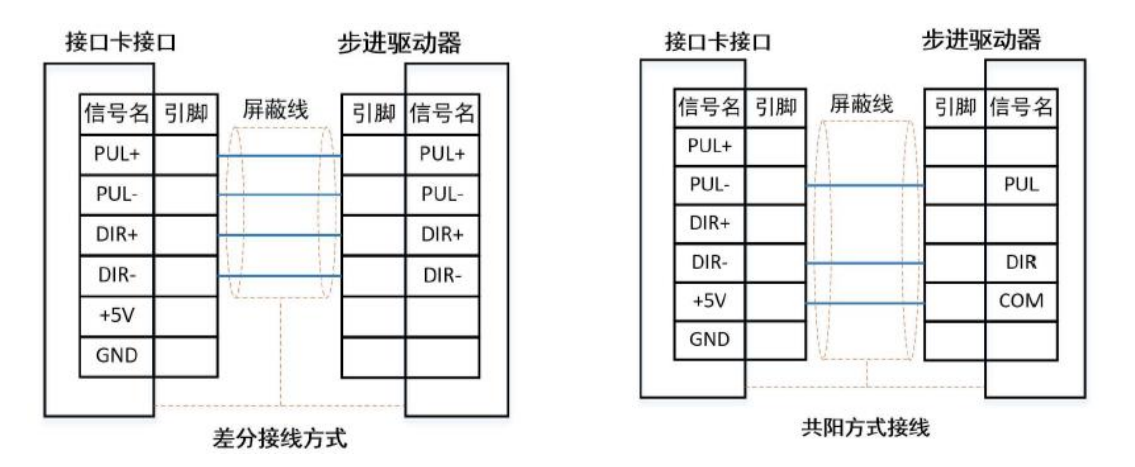

### 5、输出

D01-D04 为有源(24V/1A)输出,其共用一个 24V 端口。可以直接驱动 24V 的直流器件(如常用的 24V 直流继电器),每路最大驱动能力为 1A。常用的设备:激光器光闸、激光器出光开关、气阀。

D05-D08 为继电器输出。

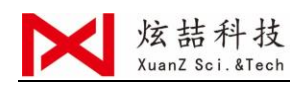

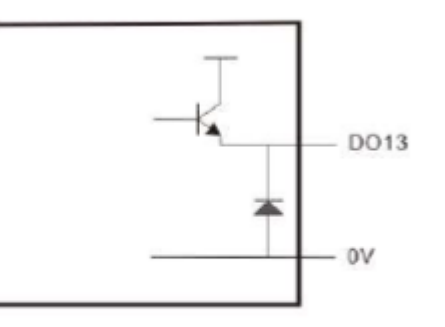

图 晶闸管 DO 输出方式

6、输入

输入信号包括:正负限位,原点,通用输入。系统为低电平有效。

限位输入支持常开、常闭输入方式。设置常开时,输入口与 OV 导 通则输入有效;设置常闭时,与 OV 断开则输入有效。

下图为输入信号的接线方式及内部结构图。

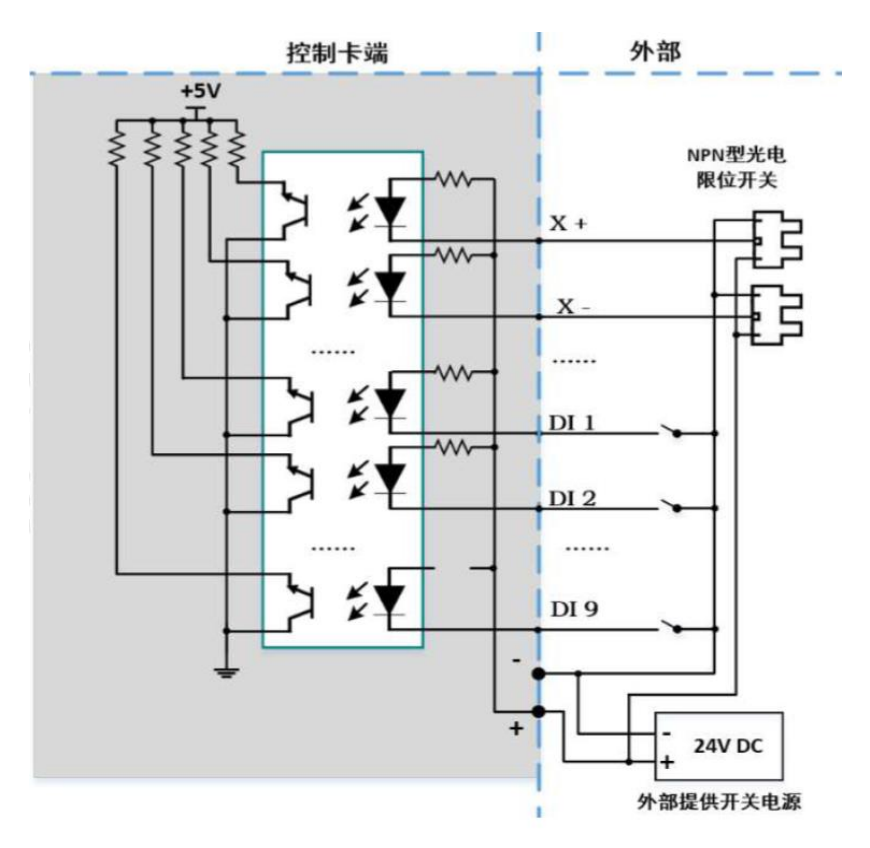

7、PWM 输出

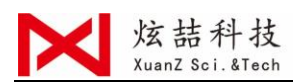

M4 控制卡支持 1 路 PWM 脉宽调制信号,可用于控制光纤激光器 平均功率。PWM 信号电平为 24V 或 5V 可通过条线来选择。占空比 0%-100%可调,最高载波频率 2MHZ。信号输出方式如下图:

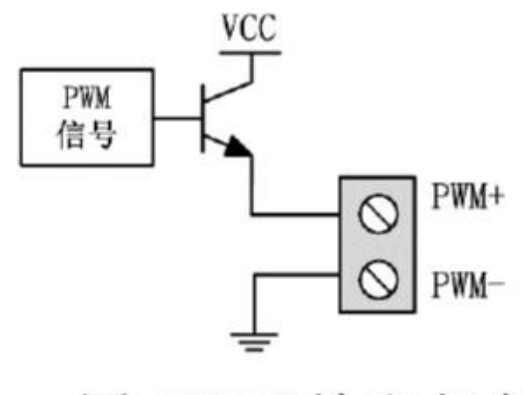

图 PWM 输出方式

#### 8、模拟量输出

M4 控制卡提供1路0-10V 模拟量输出,可直接控制常规激光器或比例阀控制。

#### 9、连接激光器

本系统可以通过串口、I/O 口或网口等方式与激光器对接。锐 科激光器可直接通过串口对接, IPG 激光器可通过网口对接。

锐科串口接法:

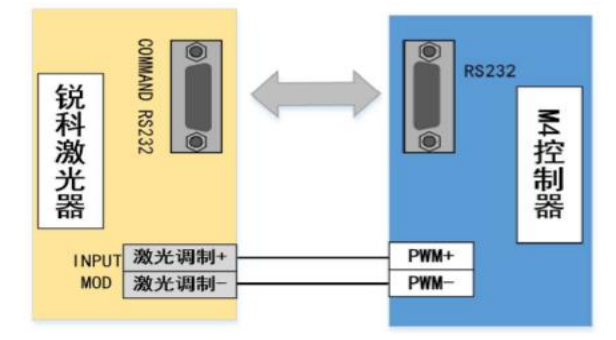

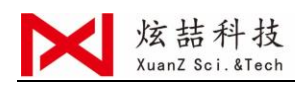

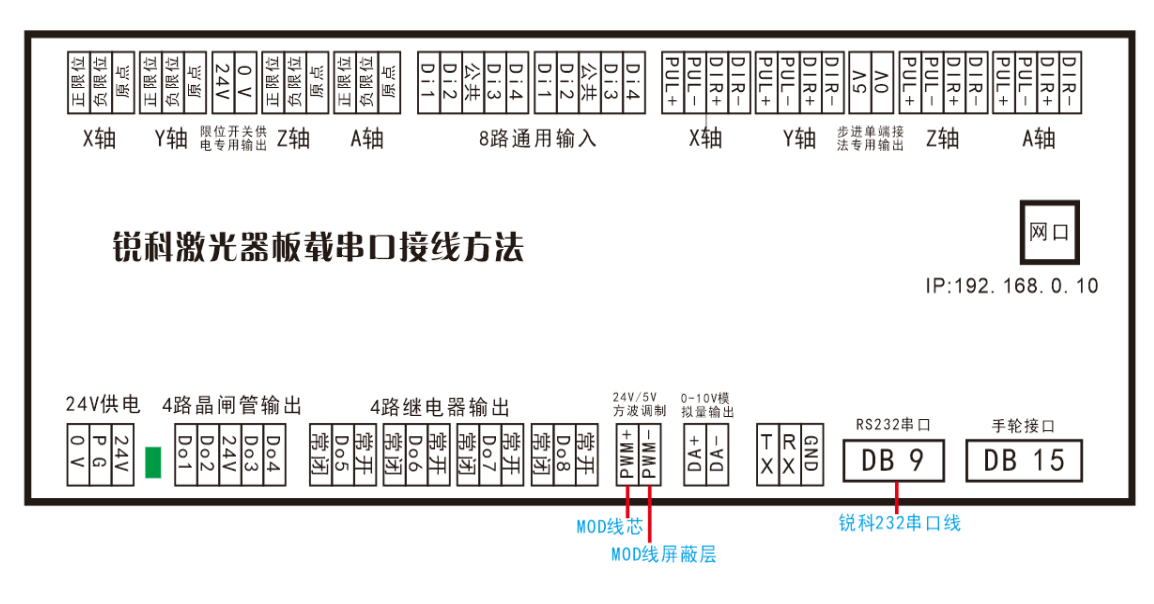

锐科串口连接激光器(RS232对接线,锐科激光器自带)

通用 I/0 接法:

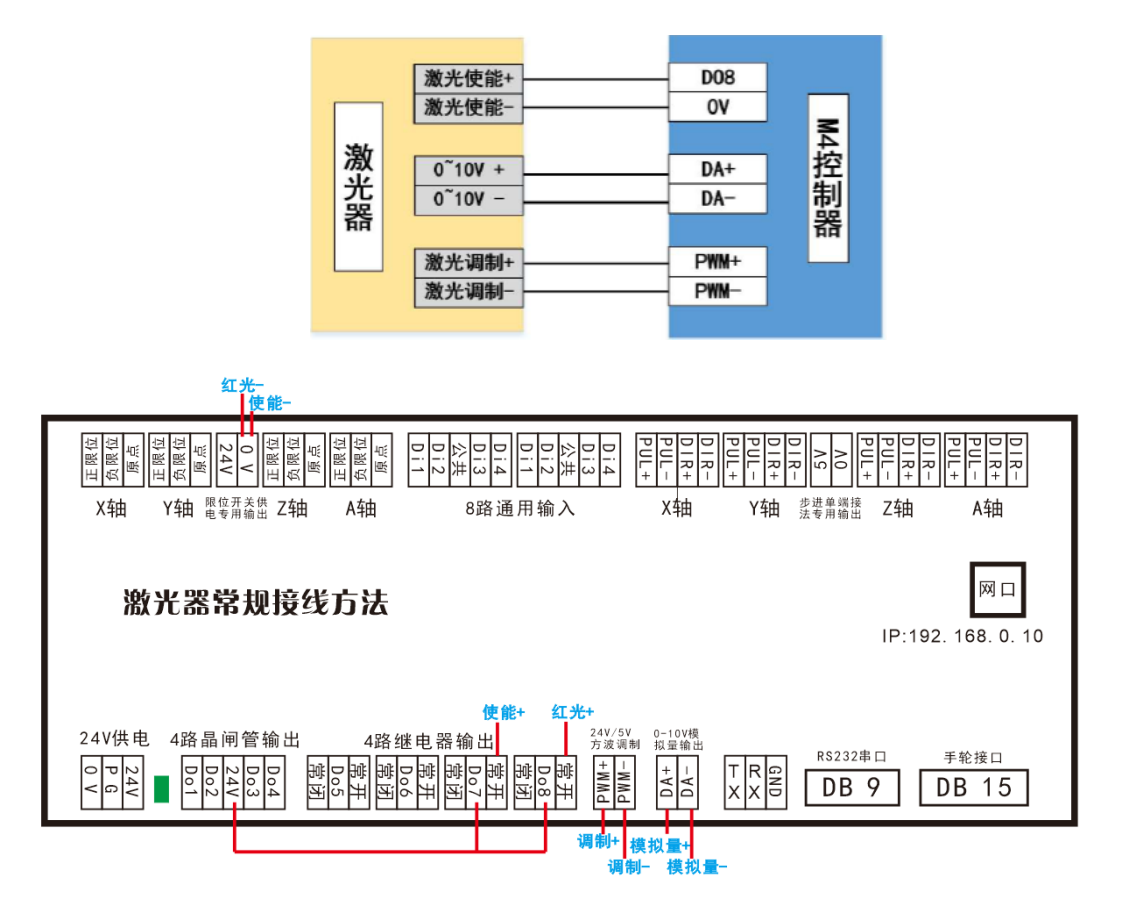

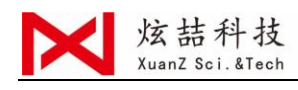

注: 创鑫、JPT、光汇、飞博、天星、联品、海富等激光器接线 方式均可参考 I0 接线方法。(锐科和 IPG 也可采用 I0 接法)

锐科 I0 接法:

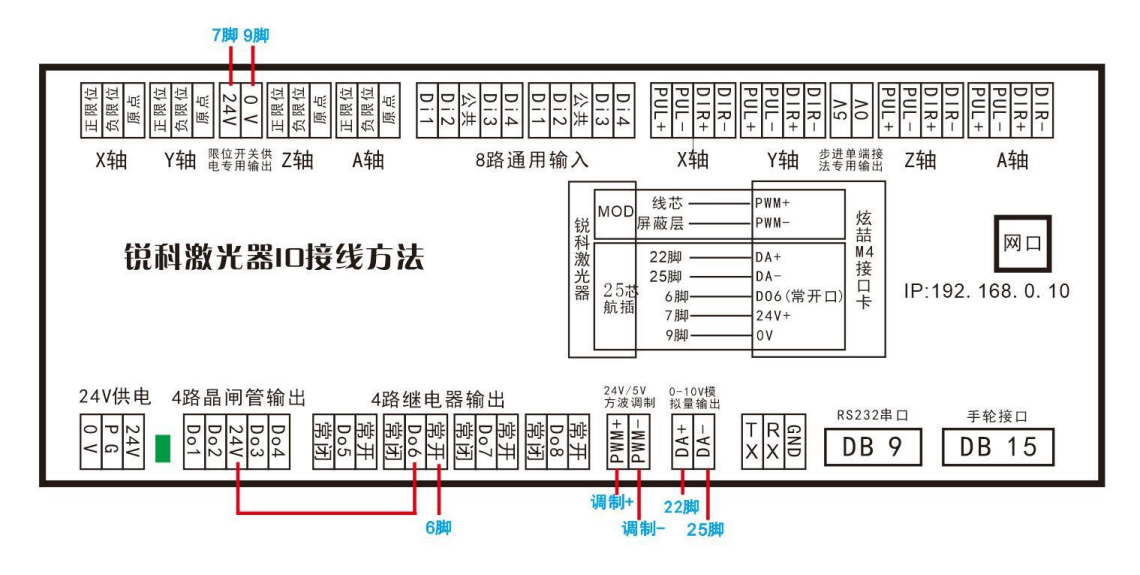

## 锐科激光器 I0 接法软件设置:

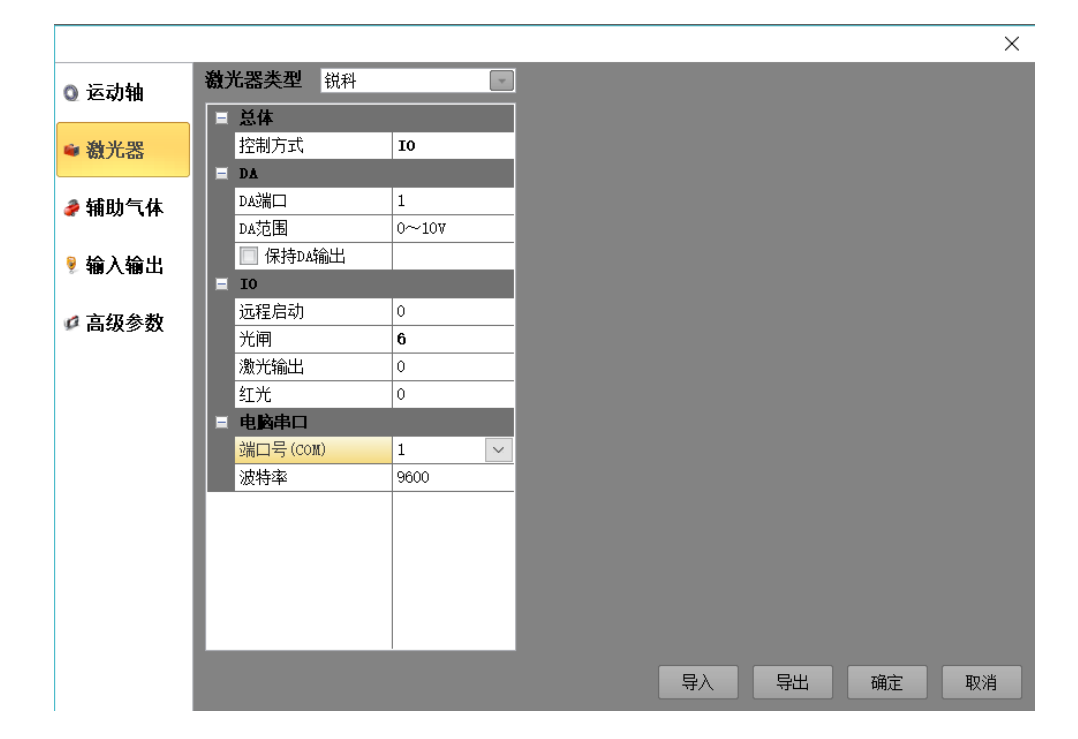

按上图激光器设置后在"加工参数"开启"加工时自动开启光闸"

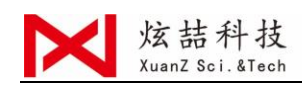

# JPT 激光器 IO 接法:

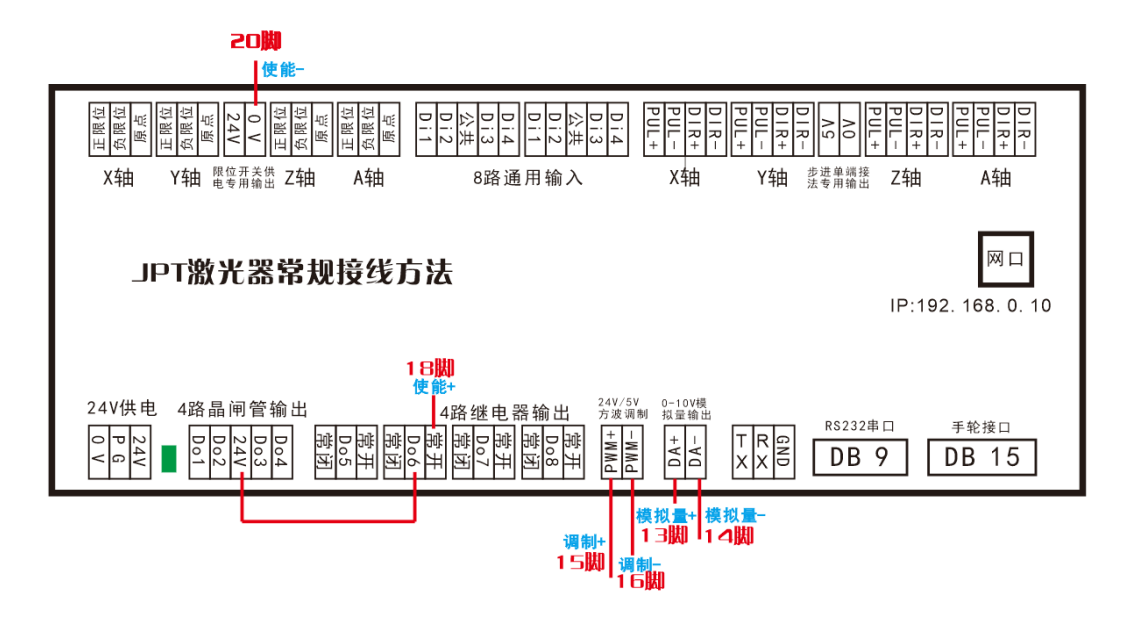

## 下表为 JPT 激光器接线定义:

| 引脚 | 信号名称      | 信号类型   | 信号<br>电平 | 描述              |
|----|-----------|--------|----------|-----------------|
| 1  |           |        |          |                 |
| 2  |           |        |          |                 |
| 3  | 互锁通道+     |        |          |                 |
| 4  | 互锁通道+     | 闭合触点输入 |          | 预留              |
| 5  |           |        |          |                 |
| 6  |           |        |          |                 |
| 7  |           |        |          |                 |
| 8  |           |        |          |                 |
| 9  |           |        |          |                 |
| 10 | 远程启动按钮+   |        |          | 本控制口可取代         |
| 11 | 远程启动按钮-   | 24VDC  |          | START 按钮启动      |
| 12 |           |        |          |                 |
|    |           |        | 1-10     | 功率控制输入:         |
| 13 | 0-10V+    | 模拟输入   | VDC      | 1-10V=10-100%功率 |
|    | 0-10-/模拟输 |        |          |                 |
| 14 | 入地        |        |          | 12、13 公共地       |
| 15 | 调制+       |        |          | PWM 调制          |
| 16 | 调制-       | 24VDC  |          |                 |
| 17 |           |        |          |                 |
| 18 | 使能+       | 24VDC  |          |                 |
|    |           |        |          |                 |
| 19 | 报警输出      | 24VDC  |          | 故障时为高电平         |
|    | 使能-/报警输   |        |          |                 |
| 20 | 出         |        |          | 18、19公共地        |
| 21 |           |        |          |                 |
| 22 |           |        |          |                 |
| 23 |           |        |          |                 |
| 24 |           |        |          |                 |
| PE | 地线        |        |          | 连接大地            |

JPT 激光器控制信号接口定义表

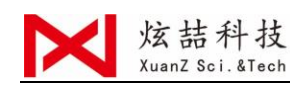

# JPT IO 接法软件设置:

| 动轴 激光器类型 其它 |        |       |
|-------------|--------|-------|
| 光器          | 10     |       |
|             | 1      |       |
| DA范围        | 0~100  |       |
|             |        |       |
| <b>级参数</b>  | 0<br>6 |       |
| 激光输出        | 0      |       |
| □ 电脑串口      | 0      |       |
| 端口号(COM)    | 1      |       |
| 波行举         | 9000   |       |
|             |        |       |
|             |        |       |
|             |        |       |
|             |        | -7->- |

按上图激光器设置后在"加工参数"开启"加工时自动开启光闸"

IPG 激光器 IO 接法:

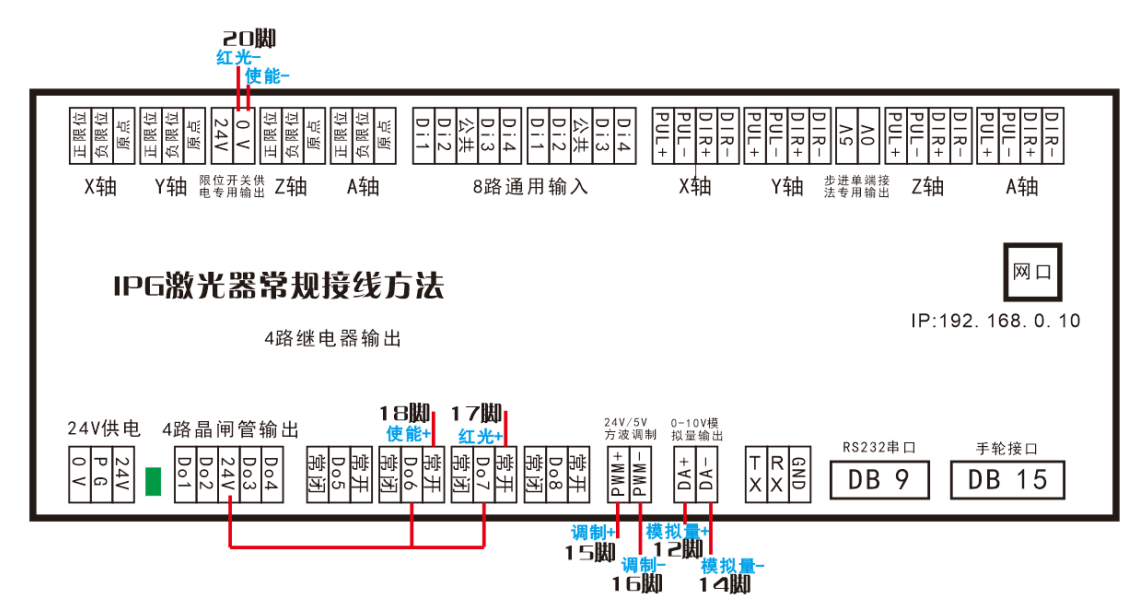

| 1 | 1 脚和 4 脚短接                                 |
|---|--------------------------------------------|
| 2 | 2 脚和 3 脚短接                                 |
| 3 | 8 脚和 9 脚 接按钮开关 外控模式下需要先开启,响应时间 20 秒 (参考下表) |
| 4 | 10 脚和 11 脚 接按钮开关 需要开启 响应时间 1 秒(参考下表)       |

#### 第 13 页

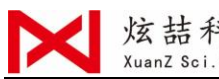

# 下表为 IPG 激光器接线定义:

| 引脚 | 信号名称          | 信号类型  | 信号电平           | 驱动能力               | 典型响应                | 描述                                   |
|----|---------------|-------|----------------|--------------------|---------------------|--------------------------------------|
| 11 | 互锁通道 1A       |       |                |                    |                     |                                      |
| 21 | 互锁通道 2A       | 闭合触点  |                |                    |                     | 依据"EN954-1"或"ISO13849-1              |
| 31 | 互锁通道 2B       | 输入2   | 24Vdc          | <1A                | <500ms <sup>3</sup> | Cat.3 PLd"。<br>无源触点,不得连接外部电压或接地。     |
| 41 | 互锁通道 1B       |       |                |                    |                     |                                      |
| 5  | RS232 Tx      |       |                |                    |                     | 数据发送                                 |
| 6  | RS232 Rx      |       |                |                    | 120ms               | 数据接收                                 |
| 7  | RS232 Com     | 返回端   |                |                    | Ī                   | RS-232 返回端                           |
| 8  | 远程钥匙开关        | 闭合触点  | 5 或 24Vdc      |                    | 20s                 | 远程横式下 启动内部主控制板供由                     |
| 9  | 2912WJAEDIA   | 输入2   | 5 40 2 1 1 0 2 |                    | 203                 |                                      |
| 10 | 远程启动按钮        | 瞬时闭合  | 24Vdc          |                    | 1s                  | 远程模式下,启动激光泵浦主电源                      |
| 11 |               | 肥泉制入- |                |                    |                     |                                      |
| 12 | 电流控制模拟输入      | 模拟输入  | 1-10Vdc        | 1 mA (sink)        | 100µs               | 电流设置模拟输入:<br>1-10 VDC = 10 – 100% 电流 |
| 13 | 功率监测模拟<br>输出  | 模拟输出  | 0-5Vdc         | 11 mA<br>(source)  | 20µs                | 模拟输出 0-4 VDC = 0 - P <sub>nom</sub>  |
| 14 | 模拟公共地<br>(隔离) | 返回端   |                |                    |                     | 12 和 13 脚的公共地                        |
| 15 | 调制 +          | 数字输入  | CMOS to 24Vdc  | 6 mA (sink)        | 20                  | 5-24 VDC 输入                          |
| 16 | 调制 -          | 返回端   |                |                    | 20µs                | 15 脚的返回端                             |
| 17 | 引导红光控制        | 数字输入  | CMOS to 24Vdc  | 6 mA (sink)        | 120ms               | 远程模式下,上升沿有效4                         |
| 18 | 激光使能          | 数字输入  | CMOS to 24Vdc  | 6 mA (sink)        | 120ms               | 远程模式下,上升沿有效5                         |
| 19 | 错误/就绪         | 数字输出  | 24Vdc          | 100 mA<br>(source) | 120ms               | 低电平=报警状态                             |
| 20 | 系统公共地         | 返回端   |                |                    |                     | 17/18/19/21/22/23/24 脚的公共地           |
| 21 | 错误复位          | 数字输入  | CMOS to 24Vdc  | 6 mA (sink)        | 120ms               | 上升沿复位(可复位的报警)                        |
| 22 | 系统已上电         | 数字输出  | 24Vdc          | 100 mA<br>(source) | 120ms               | 高电平=系统主板已上电                          |
| 23 | 主电源已启动        | 数字输出  | 24Vdc          | 100 mA<br>(source) | 120ms               | 高电平=主电源已启动                           |
| 24 | 激光已发射         | 数字输出  | 24Vdc          | 100 mA<br>(source) | 120ms               | 高电平=激光已使能<br>(为用户留作工作站的激光警示灯用)       |

1 注意:想要启动激光主电源供电,必需要闭合这两个互锁通道(24 针接口: 1 与 4 脚短接, 2 与 3 脚短接)。否则,主电源会关闭,且无法开启激光。 当其中一个通道开路时,激光主电源是不可能启动的,直到另一通道也开路然后再将两个通道都闭合后才可以启动。

<sup>2</sup> 只能连接无源触点,外部触点必须 >1A/24VDC.

<sup>3</sup>如果两个放电回路中的任意一路故障(单一故障),互锁响应时间会延长为 ≤1000 ms。

4 外部红光控制,如果想要使用此管脚控制引导红光,必须要开启此功能(菜单操作,或命令 EEABC).

<sup>5</sup>外部激光使能,如果想要使用此管脚控制激光使能,必须要开启此功能(菜单操作,或命令 ELE)。

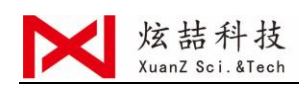

×

# IPG IO 接法软件设置:

| 0 运动轴          | <b>湖</b> 尤 恭 奕 型 耳 E |       |
|----------------|----------------------|-------|
|                | ■ 总体                 |       |
| 📦 激光器          | 控制方式                 | 10    |
|                | E DA                 |       |
| 🤌 辅助气体         | DA就出口                | 1     |
|                | DA范围                 | 0~100 |
| 9 编入输出         | 🗌 保持DA输出             |       |
|                | <b>I</b> I0          |       |
| 🖬 直级参数         | 远程启动                 | 0     |
| ₩ 101-8X 2/ XX | 光闸                   | 6     |
|                | 激光输出                 | 0     |
|                | <mark>红光</mark>      | 7 ~   |
|                | □ 电脑串口               |       |
|                | 端미号(COM)             | 1     |
|                | 波特率                  | 9600  |
|                |                      |       |
|                |                      |       |
|                |                      |       |
|                |                      |       |
|                |                      |       |
|                |                      |       |
|                |                      |       |
|                |                      |       |

按上图激光器设置后在"加工参数"开启"加工时自动开启光闸"

#### 10、设置电脑主机 IP 地址

通过软件设置电脑 IP 地址。打开 C6L 软件,可快速设置电脑 IP。选择"高级"→设置本机 IP"即可。

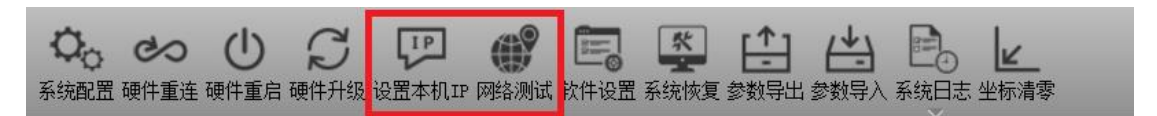

然后进行"网络测试"(进行 ping 测试),若测试结果中出现下 图红色框字样,表示网络连接正常。

| 正在 | Ping 192.168.    | 0.100 具 | 有 1000 字 | 节的数据:  |         |
|----|------------------|---------|----------|--------|---------|
| 来自 | 192. 168. 0. 100 | )的回复:   | 字节=1000  | 时间<1ms | TTL=255 |
| 来自 | 192. 168. 0. 100 | )的回复:   | 字节=1000  | 时间<1ms | TTL=255 |
| 来自 | 192. 168. 0. 100 | ) 的回复:  | 字节=1000  | 时间<1ms | TTL=255 |
| 来自 | 192. 168. 0. 100 | )的回复:   | 字节=1000  | 时间<1ms | TTL=255 |

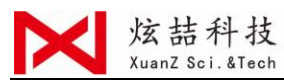

一般 WIN7 WIN10 可正常设置,若测试结果为异常情况,可手动去设置电脑 IP 地址,设置步骤为:"控制面板"→"网络和
internet"→"网络连接"→"更改网络配置设置"→"以太网属性"→"internet 协议版本4 (TCP/IPV4),再如下图设置:

| 5月8                                       |                   |   |
|-------------------------------------------|-------------------|---|
| 如果网络支持此功能,则可以获取自动排<br>络系统管理员处获得适当的 IP 设置。 | 香泥的 IP 设置。否则,你需要从 | 网 |
| ○自动获得 IP 地址(Q)                            |                   |   |
| IP 地址():                                  | 192.168.0.10      |   |
| 子网掩码(U):                                  | 255.255.255.0     |   |
| 默认网关(D):                                  | 192.168.0.1       |   |
| ○ 自动获得 DNS 服务器地址(B)                       |                   |   |
| ④使用下面的 DNS 服务器地址(E):                      |                   |   |
| 首选 DNS 服务器(P):                            | · · · ·           |   |
| 备用 DNS 服务器(A):                            | • • •             |   |
| □ 退出时验证设置(L)                              | 高级(V)             |   |

IP 设置完成后点击下图所示按钮 "解除告警", 等待 2-5 秒完成 连接。

# 解除告警 网络状态异常告警

如果依然无法与板卡连接,请与我司联系解决。

#### 11、运动轴配置

打开软件后,选择"高级"→"系统配置",输入码: 0000

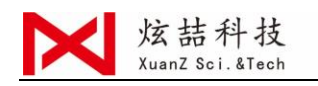

|                   |    |             |           |   |    |             |       | ×        |
|-------------------|----|-------------|-----------|---|----|-------------|-------|----------|
| ◎ 运动轴             | 基  | 本轴参数        |           |   | ٥J | 原点参数        |       |          |
| A 12-9/140        |    | X轴          |           |   |    | 回原点         |       | <b>_</b> |
| 🚔 梯米市             | 12 | 轴类型         | 直线轴       |   |    | 采样信号(重启有效)  | 限位    |          |
| ■ 15X/068         | 12 | 脉冲当量(脉冲/mm) | 1000.0000 |   |    | x轴          |       |          |
| a 44助与从           | 12 | 最大行程 (mm)   | 3600.00   |   |    | 回原点方向       | 负向    |          |
| 🗶 410 20 CAL      | 12 | 限位开关        | 常开        |   |    | 返回距离 (mm)   | 10.00 |          |
| <u>8</u> #会 } #会山 |    | 轴           |           |   |    | 粗定位速度(mm/s) | 20.00 |          |
| ※ 1割人1割工          | 12 | 轴类型         | 直线轴       |   |    | 精定位速度(mm/s) | 5.00  | _        |
| * 主切 # 料          | 12 | 脉冲当量(脉冲/mm) | 1000.0000 |   |    | 回原顺序号       | 1     |          |
| 🖉 高级梦数            | 12 | 最大行程 (mm)   | 3600.00   | = |    | Y轴          |       |          |
|                   | 12 | 限位开关        | 常开        |   |    | 回原点方向       | 负向    |          |
|                   |    | Z轴          |           |   |    | 返回距离 (mm)   | 10.00 |          |
|                   | 12 | 轴类型         | 直线轴       |   |    | 粗定位速度(mm/s) | 20.00 |          |
|                   | 12 | 脉冲当量(脉冲/mm) | 1000.0000 |   |    | 精定位速度(mm/s) | 5.00  |          |
|                   | 12 | 最大行程 (mm)   | 3600.00   |   |    | 回原顺序号       | 1     |          |
|                   | 12 | 限位开关        | 常开        |   |    | Z轴          |       |          |
|                   |    | ▲轴          |           |   |    | 回原点方向       | 不回原   |          |
|                   | 12 | 轴类型         | 旋转轴       |   |    | 返回距离(mm)    | 10.00 |          |
|                   | 12 | 脉冲当量 (脉冲/圈) | 1000.0000 |   |    | 粗定位速度(mm/s) | 20.00 |          |
|                   | 12 | 减速比         | 5.00      |   |    | 精定位速度(mm/s) | 5.00  |          |
|                   |    | 轴直径(mm)     | 10.00     | - |    | 回原顺序号       | 1     | -        |
|                   |    |             |           |   |    | 导入员         | 确定    | 取消       |

轴的类型说明:

◆ 不可用: 不使用此轴, 系统将忽略此轴的参数及与之相关的所 有报警信号;

◆ 普通轴: 普通线性轴, 如常规的 X、Y 平移台便是普通轴;

- ◆ 旋转轴: 旋转后回起点按照原路径返回;
- ◆ 最快返回旋转: 旋转后以最近的距离返回起点; 如: 顺时针旋转 365 度,回起点会逆时针旋转 5 度回起点;
- ◆ 无返回旋转:不回起点的旋转轴。

#### 脉冲当量:

平面轴,其单位为"p/mm",指该轴每运动1mm,所需要发出的脉冲个数。

旋转轴,其单位为"p/圈",指该轴的电机每旋转一圈(360)度),所需要接收的脉冲个数,需要配合减速比使用。

计算方法:

第 17 页

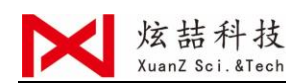

驱动器脉冲当量=电机旋转一周所需要的脉冲数量。

1. 直线轴:脉冲当量=驱动器脉冲当量/丝杆螺距;

2. 旋转轴:脉冲当量=驱动器脉冲当量;

细分数型驱动器:

1. 直线轴: 脉冲当量=细分数\*200/丝杆螺距;

2. 旋转轴:脉冲当量=细分数\*200;

#### 配置机床限位/原点信号及机床幅面:

系统支持光电/机械行程开关,可设置常开/常闭逻辑。

机床幅面在原点位开启并进行回原操作后,若此时启用软限 位,机床最大行程将会界定为软限位。

机床各轴回零可以根据实际情况设置回零循序。

12、激光器的配置

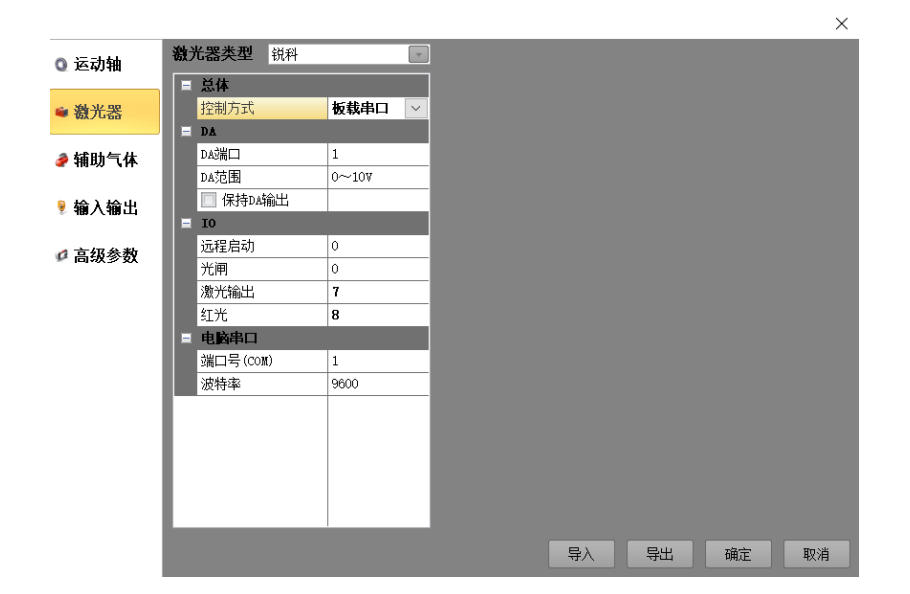

激光器类型:选择到使用的激光器品牌,如下图:

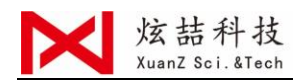

| 激う | 比器类型                            | 锐科                                 |       |
|----|---------------------------------|------------------------------------|-------|
|    | <b>总体</b><br>控制方式<br><b>D</b> ▲ | IPG<br>半导体<br>创 <del>蘑</del><br>天星 |       |
|    | DA端口                            | 其它                                 |       |
|    | DA范围                            |                                    | 0~10V |
|    | 🔲 保持DA\$                        | 俞出                                 |       |
|    | то                              |                                    |       |

控制方式: 根据激光器的接线方式选择控制方式, 如下图:

| 总体       |             |        |
|----------|-------------|--------|
| 控制方式     | 板载串口        | $\sim$ |
| DA       | 不使用<br>振動中口 |        |
| DA端口     |             |        |
| DA范围     | IO<br>电脑串口  |        |
| 🔲 保持DA输出 |             |        |

如果调试过程中没有连接激光器,为了消除软件报警造成的无法 操作可以在激光器"控制方式"选择"不使用"。

| ◎ 运动轴            | 激 | 光器类型 锐科  | *     | ◎ 运动轴                        | 激 | 光器类型    | 创鑫 |       | Ţ      |
|------------------|---|----------|-------|------------------------------|---|---------|----|-------|--------|
|                  |   | 总体       |       |                              |   | 总体      |    |       |        |
| 🛎 激光器            |   | 控制方式     | 板载串口  | 🖌 激光器                        |   | 控制方式    |    | 10    |        |
|                  |   | DA       |       |                              |   | DA      |    |       |        |
| 🥭 辅助气体           |   | DA記版     | 1     | ਡ 辅助气体                       |   | DA端口    |    | 1     |        |
| • 114-22 • • • • |   | DA范围     | 0~100 | • 114-20 • 111               |   | DA范围    |    | 0~100 |        |
| ◎ 媮λ 媮出          |   | ☑ 保持DA输出 |       | ◎ 厽 λ 检屮                     |   | 🔲 保持DA辑 | 諭出 |       |        |
|                  |   | 10       |       | <sup>8</sup> ∕ 1897 (189 LL) |   | 10      |    |       |        |
| ґ 直锯参数           |   | 远程启动     | 0     | ▲ 古尔会粉                       |   | 远程启动    |    | 0     |        |
| 101-83 2 58      |   | 光闸       | 0     | ₩ 向级学数                       |   | 光闸      |    | 0     | $\sim$ |
|                  |   | 激光输出     | 7     |                              |   | 激光输出    |    | 7     |        |
|                  |   | 红光       | 8     |                              |   | 红光      |    | 8     |        |
|                  |   | 电脑串口     |       |                              |   | 电脑串口    |    |       |        |
|                  |   | 端口号(COM) | 1     |                              |   | 端口号(COM | )  | 1     |        |
|                  |   | 波特率      | 9600  |                              |   | 波特率     |    | 9600  |        |
|                  |   |          |       | -                            | _ |         |    |       | нн     |

串口连接锐科激光器

I0 口连接创鑫激光器

| 激光器类型 | 控制方式    | 激光器类型 | 控制方式  |
|-------|---------|-------|-------|
| 锐科    | 板载串口/10 | IPG   | 网口/10 |
| 创鑫    | 10      | 中科光汇  | 10    |
| JPT   | 10      | 联品    | 10    |
| 飞博    | 10      | 海富    | 10    |

如果在"**激光器类型**"里面找不到对应的激光器品牌,请选择"**其他**","控制方式"选择"IO"。

注: 锐科激光器和 IPG 激光器也可采用 IO 控制方式,请选择"其他","控 第 19 页 C6L 激光焊接系统安装指南

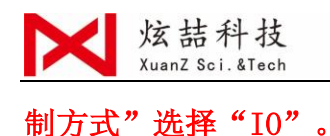

附 1: IPG 激光器网口接法调试

IPG 激光器小于 2000W 的部分支持网口控制,网口控制方式的接线及 安装调试步骤:

1. 接线图

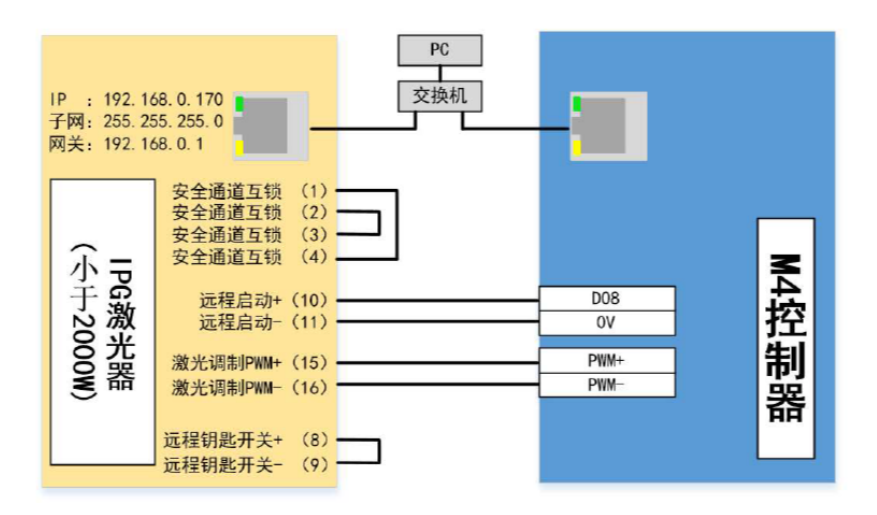

IPG 激光器网口控制接线图

2. 更改 IPG 激光器 IP 地址

 ①、网线将激光器与电脑连接。将电脑 IP 地址设置与激光器在同一 个网段。激光器默认 IP 地址: 192. 168. 3. 230,可将电脑 IP 设置为:
 192. 168. 3. 10,子网掩码设置为: 255. 255. 255. 0,默认网关设置为: 192. 168. 3. 1;

②、打开浏览器,在地址栏输入 http://192.168.3.230,进入 IPG 状态配置界面。

③、修改 IPG 激光器 IP 地址,点击 "Communication Config",修改
 激光器地址为: 192.168.0.101,子网掩码:255.255.255.0,网

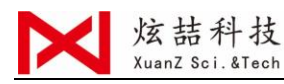

关:192.168.0.1。

④、重启激光器,同时修改电脑 IP 地址为: 192.168.0.10,子网掩
码:255.255.255.0,网关: 192.168.0.1。如果激光器 IP 地址修改成
功,重复步骤2即可进入 IPG 状态配置界面。

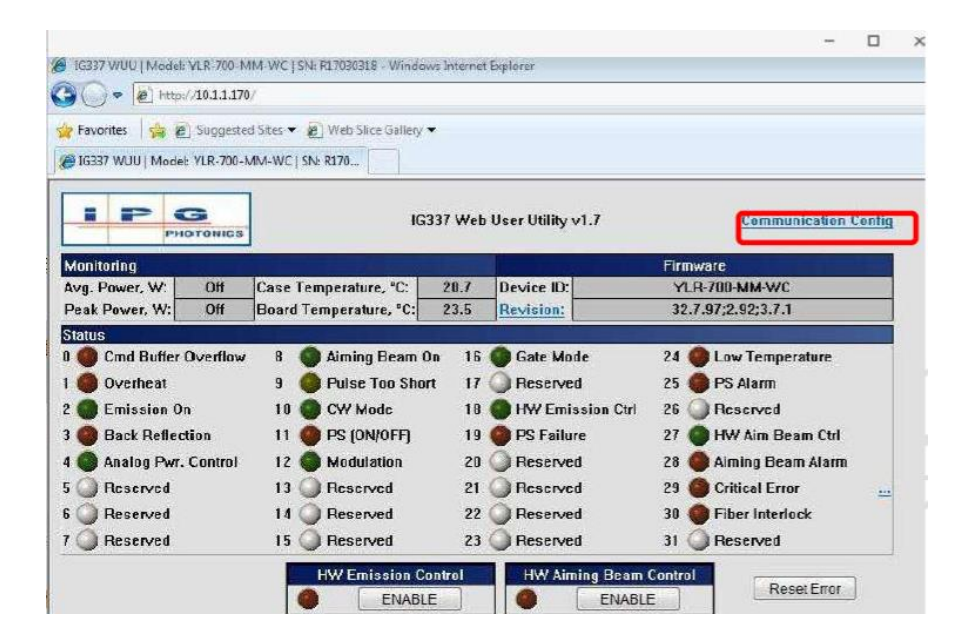

3. 设置激光模式

如下图,首先点击"HW Emission Control"、"HW Aiming Beam Control"使其关闭(灯处于熄灭状态),点击"Modulation Mode" 使其点亮状态。同时 12 号灯点亮。

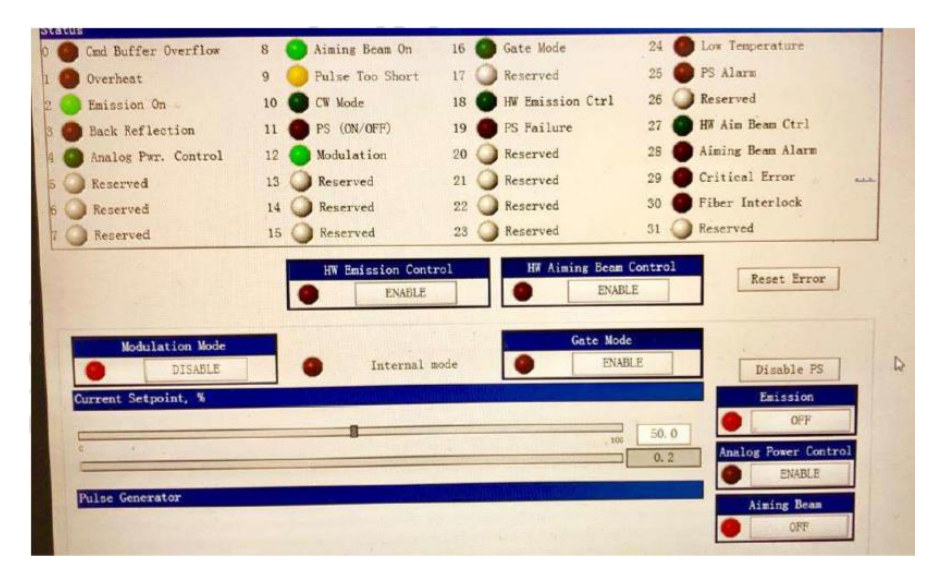

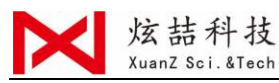

4. 参数设置,在 C6L 中的"系统配置"-"激光器"参数,"控制方式"选择"网口"。

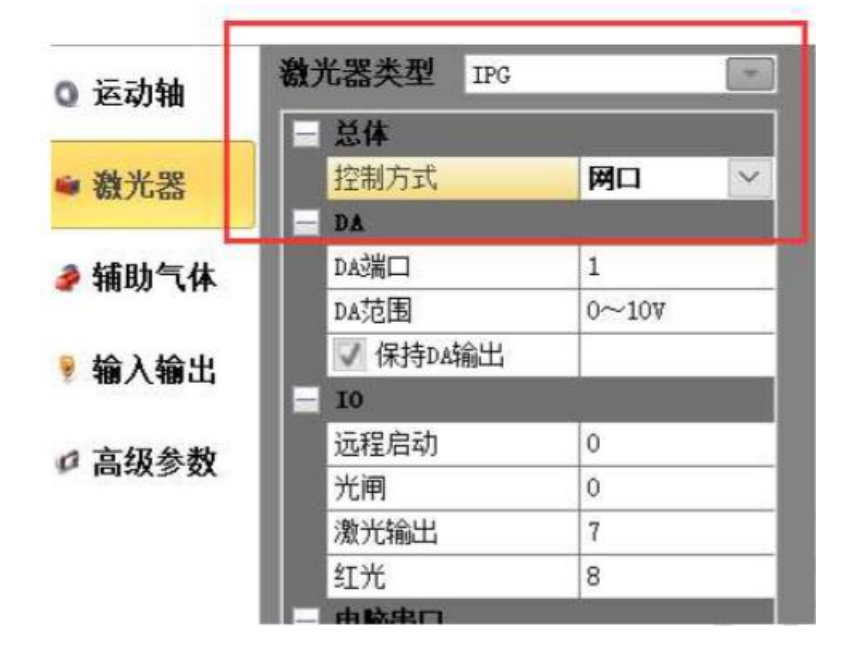

5. 出光测试,其测试方法同其他激光器。

附2: 手轮

有线手轮:具有一个电子脉冲发生器、4 轴挡位切换旋钮、3 挡速度 切换旋钮、急停按钮、1 路功能按钮。M4 控制卡具有专用的手轮接口 (DB15)。

| DB15 | 接线定义如 | <b>۲:</b> |
|------|-------|-----------|
|------|-------|-----------|

| 针脚号 | 定义      | 说明             |
|-----|---------|----------------|
| 1   | A       | 输入,手轮 A 相脉冲正   |
| 2   | В       | 输入,手轮 B 相脉冲正   |
| 3   | Vcc, L+ | 输出,手轮指示灯正极(5V) |
| 4   | BUTTON  | 输入,控制开关        |
| 5   | Aixs-4  | 输入,坐标轴 A,      |
| 6   | Aixs-Y  | 输入,坐标轴 Y,      |

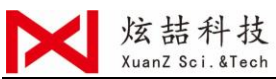

| 7  | X100       | 输入,放大倍数(X100)            |
|----|------------|--------------------------|
| 8  | X1         | 输入,放大倍数(X1), 与 15/7 脚互斥  |
| 9  | /A         | 输入,手轮 A 相脉冲负             |
| 10 | /В         | 输入,手轮 B 相脉冲负             |
| 11 | OV, L-, CN | 输出,0V,指示灯负,急停开关 CN,备用线   |
| 12 | E-Stop     | 输入,急停开关                  |
| 13 | Aixs-Z     | 输入,坐标轴 Z,                |
| 14 | Aixs-X     | 输入,坐标轴 X,与 14/6/13/5 脚互斥 |
| 15 | X10        | 输入,放大倍数(X10)             |

注意:采购手轮时,请务必要求供应商给出每一个接出线的定义,如 果手轮有防误操作的按钮,请确认是否需要使用,如不使用,可要求 手轮供应商单独引出,作为脚4的控制开关使用。